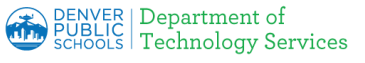

### **Staff Filter Override Instructions**

**Internet Filter Override for Block Pages:** to gain access to a Blocked Website Press the <u>Override button</u>.

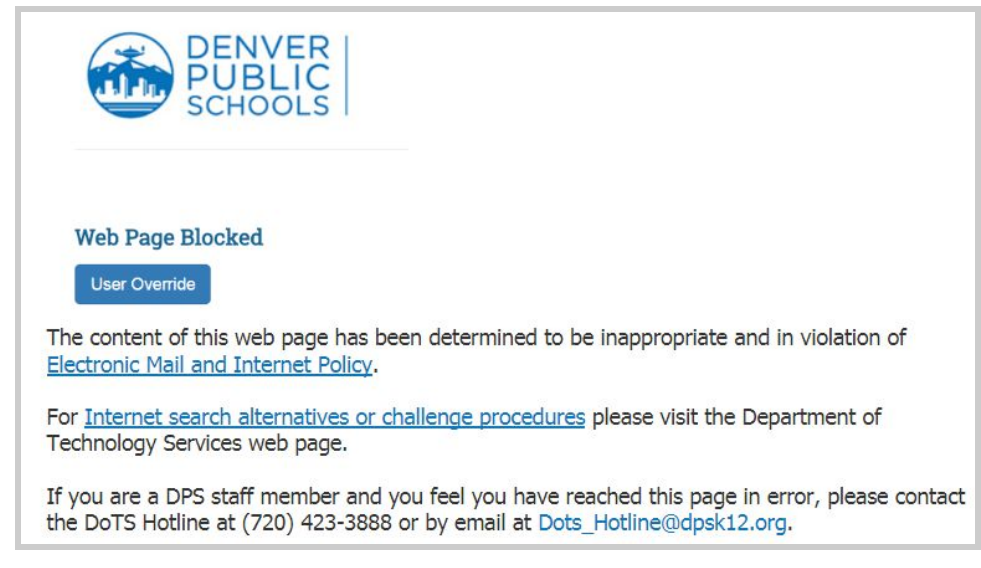

If you see a "*connection not secured or not private message*" similar to an image below, you need to install PaloAlto Authority Certificate on your personal device.

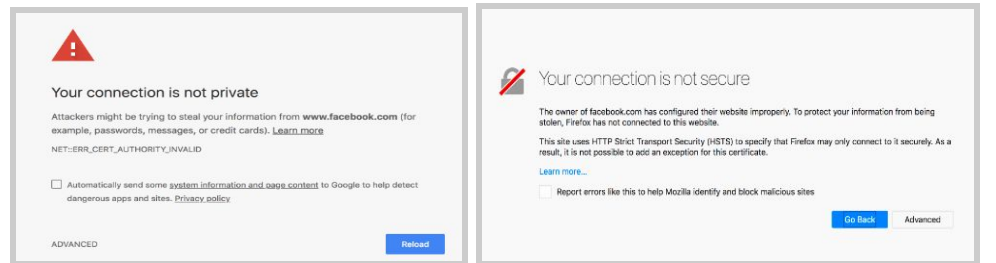

Please click <u>here</u> to link to the step-by-step instructions:

- 1. Windows (Chrome, IE/Edge and Chromebook)
- 2. MAC (Safari)
- 3. Firefox install certificate using Windows or Mac and then update Firefox settings
- 4. Apple iOS
- 5. Android

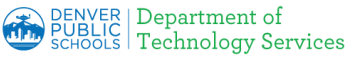

## **Staff Filter Override Instructions**

#### **User Override**

**1. Web Page Blocked -** this webpage page is inappropriate and in violation of DPS Policy. To access the request for Staff Override of Social Media or Video Sharing

a. Click the **User Override** button.

| Web Page Blocked                                                       |
|------------------------------------------------------------------------|
| User Override                                                          |
|                                                                        |
| User: 172.23.98.22                                                     |
|                                                                        |
| URL: www.fulltiltpoker.com/                                            |
| 8 C                                                                    |
| Category: gambling                                                     |
| The content of this web page has been determined to be                 |
| inappropriate and in violation of Electronic Mail and Internet Policy. |
| For Internet search alternatives or challenge procedures please visit  |
| the Department of Technology Services web page.                        |
| If you are a DPS staff member and you feel you have reached this       |
| page in error, please contact the DoTS Hotline at (720) 423-3888 or    |
| by email at Dots Hotline@dpsk12.org.                                   |

#### 2. Request Override

- a. The Palo Alto Authentication page will be displayed.
- Enter your DPS Username and Password (the same one used for DPS email)
- c. Click Login

# **3. Access Intended website -** You have successfully logged into the Firewall, you may open a new window and proceed to the intended website.

#### After Login:

- a. Open a new Window
- b. Go to Intended Website

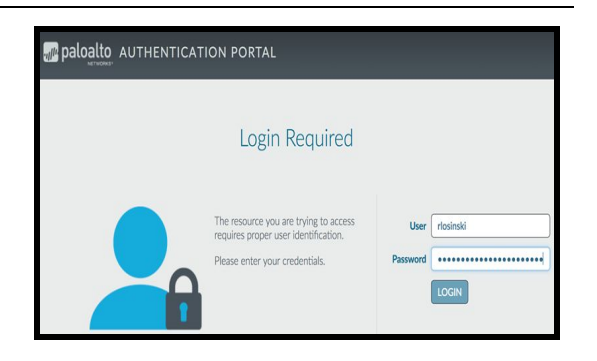

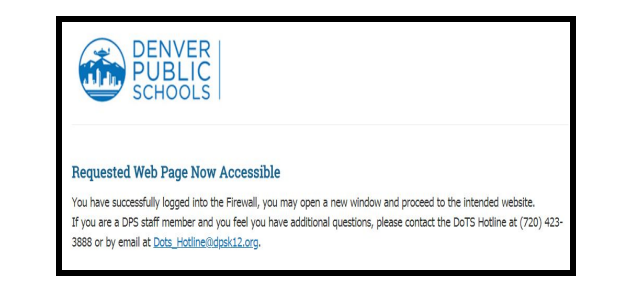